## 商品一覧並び順設定プラグイン 導入手順書

WooCommerce

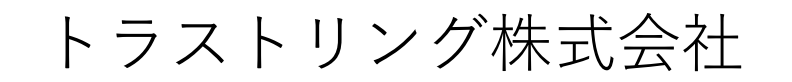

プラグインインストール手順

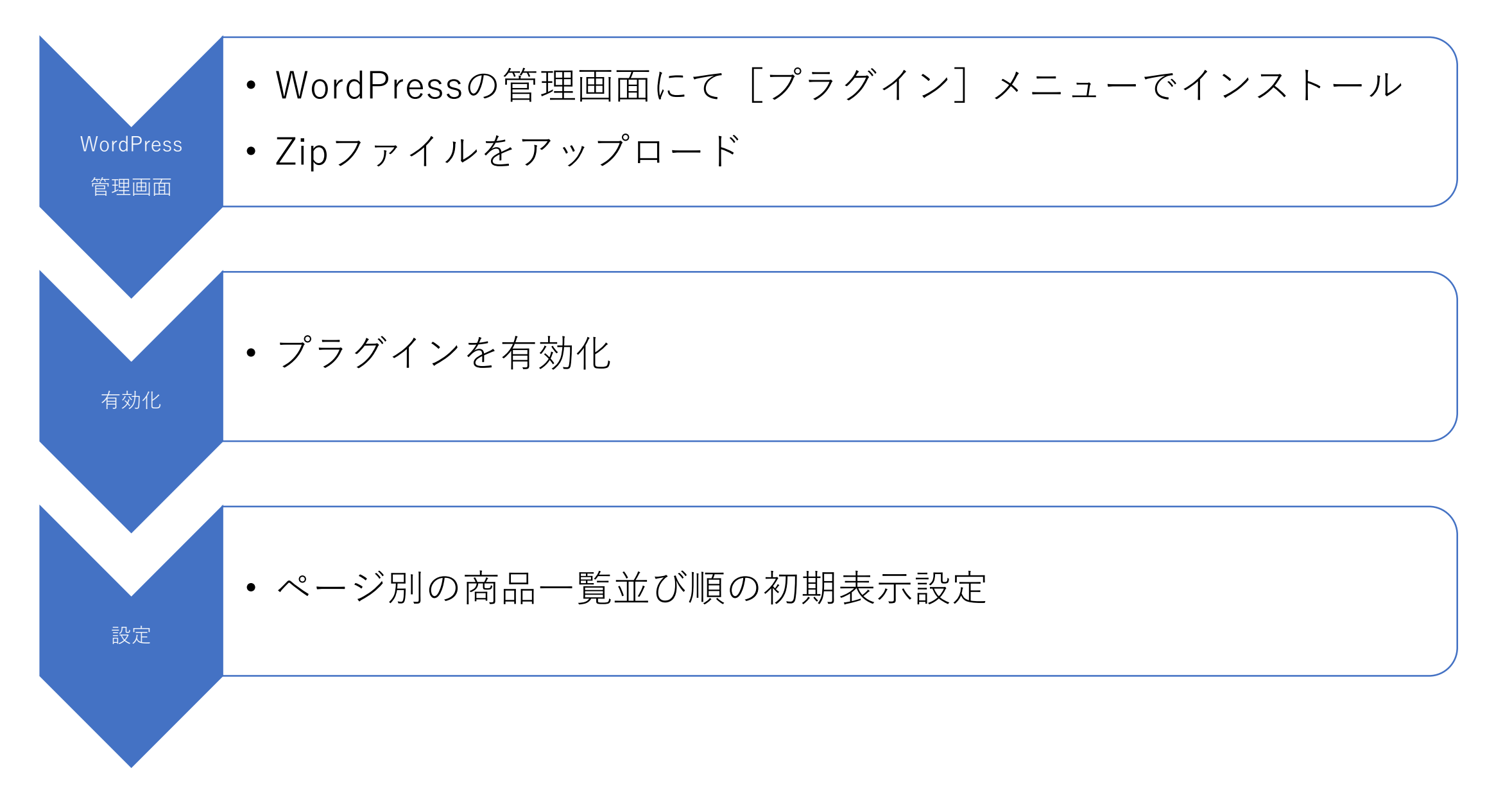

プラグインインストール画面

| <ul> <li>WordPress 5.0.4 へようこ</li> <li>最新バージョンに更新いただき、ありがとうございま<br/>供します。</li> <li>目エディターを使い続ける方法はこちら。</li> </ul> | こそ<br>です! WordPress 5.0.4 は新しく強力な、コン                                                                        | ンテンツ創造体験を提                                     | バージョン 5.0.4                                                                                                    |           |                                                                             |  |
|----------------------------------------------------------------------------------------------------|----------------------------------------------------------------------------------------------------|------------------------------------------------|----------------------------------------------------------------------------------------------------|-----------|-----------------------------------------------------------------------------|--|
| <ul> <li>         ・・・・・・・・・・・・・・・・・・・・・・・・・・・・・</li></ul>                                                         | プラグイン     新規追加       すべて (3)   使用中 (1)   停止中 (2)   利用可       一括操作     適用        プラグイン                       | 能な更新 (2)<br>説明 プラ・                             | ラグインを追加 <mark>フラヴィンのアップロード</mark>                                                                                                    |           |                                                                             |  |
|                                                                                                    | <ul> <li>Akismet Anti-Spam (アンチスパム)<br/>有効化 削除</li> <li>         ・ 新パージョンの Akismet Anti-Span (の)</li> </ul> | 何百万もの利用<br>設定するだけで<br>バージョン 4.1<br>Dam (アンチスパム | 注目 人気 おすすめ お気に入り<br>プラグインは WordPress の機能性を拡張するものです。 <u>WordPress プラグインディレクトリ</u> からプラグ・                                                                      |           |                                                                             |  |
|                                                                                                    | <ul> <li>Hello Dolly<br/>有効化 削除</li> <li>WooCommerce</li> </ul>                                             | ごれはただの<br>の歌詞がランタ<br>バージョン 1.7 🖌               | <ul> <li>Akismet Anti-Spam</li> <li>◆ 今すぐ更新</li> <li>Akismet はコメントをチェックし、迷惑なコンテ<br/>ンツからあなたとサイトを守るために、グローバ<br/>ルなスパムデータベースに対して問合せフォーム<br/>に連絡します。</li> </ul> |           |                                                                             |  |
|                                                                                                    | 設定 停止                                                                                                    | バージョン 3.5<br>e が利用できます III<br>有効<br>上          | 作成者: Automattic<br>★★★ 97 プラグインを追加 フラタィンのアップロード<br>病効インス ■<br>上                                                                                              |           |                                                                             |  |
|                                                                                                    |                                                                                                    |                                                |                                                                                                    | ZIP 形式のプラ | ラグインファイルをお持ちの場合、こちらからアップロードしてインストールできます。<br>参照 ファイルが選択されていません。<br>今すぐインストール |  |
|                                                                                                    |                                                                                                    |                                                | <ul> <li>✓</li> <li>✓</li> <li>注目 人気 おすすめ お気に入り</li> </ul>                                                                                                   |           |                                                                             |  |

プラグイン 有効化

9 L

プラグインを有効化

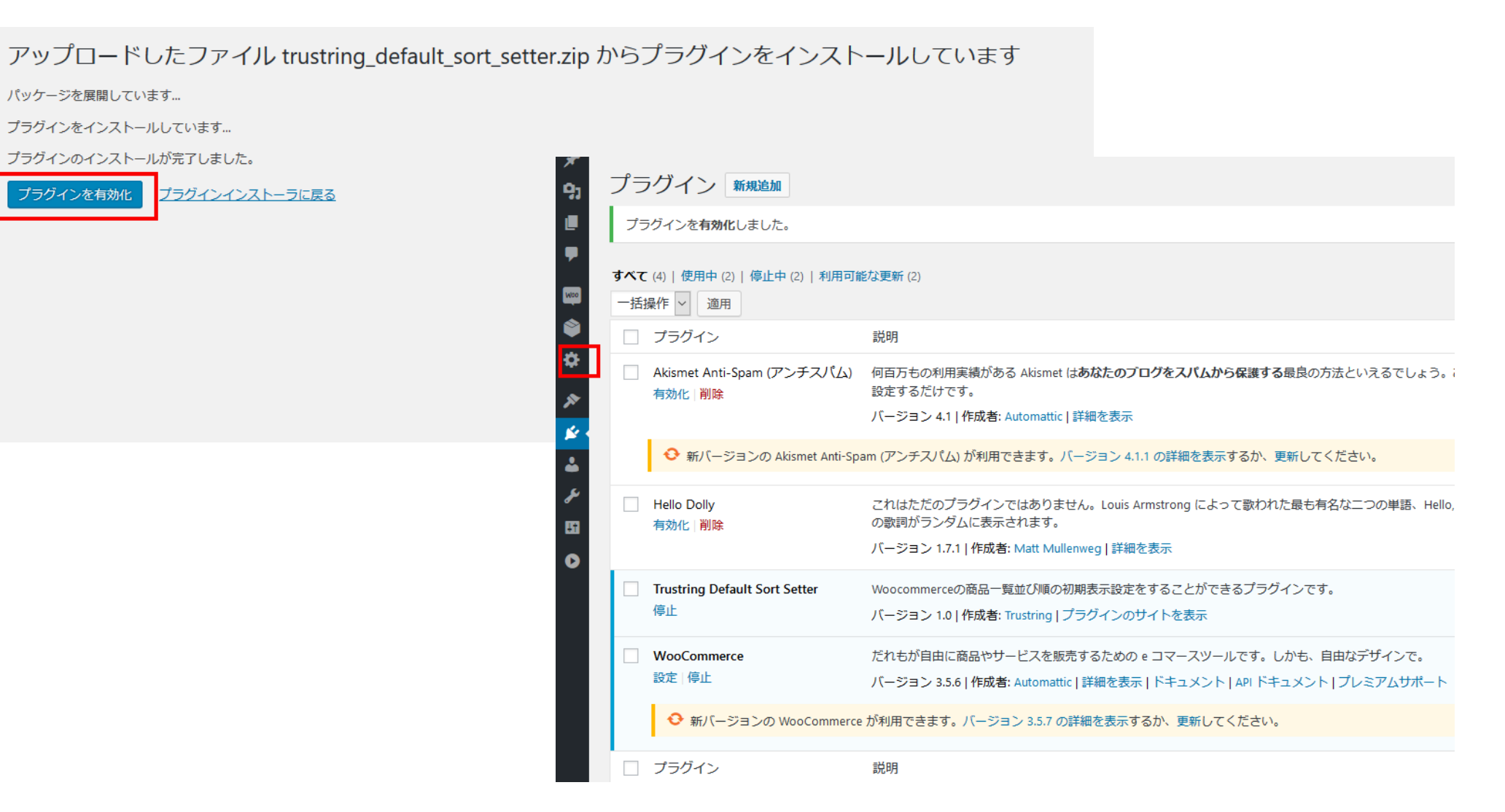

## 商品一覧並び順設定管理画面 ページ別に並び順を設定し、[設定]ボタンを押してください。

| <b>£</b> 20    | 商品一覧並び順設定      |
|----------------|----------------|
| *              | 基本の商品一覧の並び順    |
| <del>9</del> 1 | 人気順            |
|                | カテゴリー別商品一覧の並び順 |
|                | 平均評価順          |
| Waa            | タグ別商品一覧の並び順    |
| ٢              | 新しい順に並べ替え >    |
| ÷.             | 属性別商品一覧の並び順    |
| *              | 価格順:安い高い >     |
| 1              |                |
| *              | 設定             |
| æ              |                |
| 88             |                |
| 0              |                |